## 学生免修审批流程(辅导员、任课老师用)

一、辅导员审批:

1. 辅导员在电脑端登录教务系统,在右上角切换角色,选择"班主任"角色;
2. 选择"选课管理—教学报名管理",点击"项目报名审核":

| 教学管理信息服务平台 |        |         |       |             |  |  |  |
|------------|--------|---------|-------|-------------|--|--|--|
| 学籍管理▼      | 排课管理▼  | 选课管理▼   | 成绩管理▼ |             |  |  |  |
| 我的去田       |        | 教学报名管理  | E 🕩   | 项目报名审核      |  |  |  |
| .在"项目报名    | 审核"中,选 | 择需要审核的伯 | 言息,查到 | 实后在右上角点击"审核 |  |  |  |

然后可以选择"通过"或"不通过"。(注意:都必须要填审核意见)

## 二、任课老师审批:

1.如果该课程有多名任课老师,则由教务系统负责成绩录入的老师审批; 2.负责审批的任课老师在电脑端登录教务系统,在右上角切换角色,选择"教师" 角色;

3.在"信息维护"中,点击"项目报名审核":

| . 教  | 学管理信                  | 息服务 | 评台    |  |  |
|------|-----------------------|-----|-------|--|--|
| 申请▼  | 信息维护▼                 | 成绩▼ | 信息查询▼ |  |  |
| 我的应用 | 通识选修课确认<br>教学日历维护     |     | ø     |  |  |
|      | 项日报名审查<br>教师教学点名      |     |       |  |  |
|      | 课程过程项目设置              |     |       |  |  |
|      | 字生实习管理<br>个人信息修改申请    |     |       |  |  |
|      | 教学文件课程标准上传<br>实验指导书上传 |     |       |  |  |
|      | 按班级打印学生名单<br>实验考勤     |     |       |  |  |
|      | 实习指导书」                | 上传  |       |  |  |

4.在"项目报名审核"中,选择需要审核的信息,查实后在右上角点击"审核", 然后可以选择"通过"或"不通过"。(注意:都必须要填审核意见)

## 三、注意:

1.学生免修待教务处审批通过后,免修课程的成绩录入教师在成绩录入界面中,会显示 该学生标记为"免修";

2.体育和军事理论免修的成绩仍由任课老师录入。